## การบีบอัดไฟล์ และแบ่งไฟล์ออกเป็นหลายๆไฟล์ ด้วย โปรแกรม WinRAR

### โปรแกรม WinRAR

เป็นโปรแกรมที่มีหน้าที่ เอาไว้ บีบย่อ ไฟล์ (File) เช่นเดียวกับ โปรแกรม Winzip นั่นเอง แต่ว่า ที่พิเศษ กว่านั้นคือ โปรแกรม WinRAR สามารถที่จะ ทำการบีบข้อมูลนามสกุล .ZIP หรือจะเป็น .RAR ได้ อีกทั้งยังคลายไฟล์ นามสกุล .ARJ , .CAB , .LZH , .ACE , .TAR , .GZ , .UUE ได้อีก บางครั้งไปดาวน์โหลด บางเว็บไซต์แล้วบีบอัดไฟล์ แบบ .RAR แล้วก็ควรต้องมีไว้ประจำเครื่อง อีกทั้งยังมี Interface หรือTheme Pack ที่สวยงาม และส่วนโปรแกรม WinRAR จะ (Support) สนับสนุน ระบบการทำงาน ให้กับทุกๆ OS ไม่ว่าจะเป็น Windows, Linux, MAC ฯลฯ

# การติดตั้งโปรแกรม WinRAR

1. เริ่มจากการติดตั้ง โปรแกรม WinRAR นำเมาส์มาดับเบิ้ลคลิกที่ตัวติดตั้งโปรแกรม ดังรูป

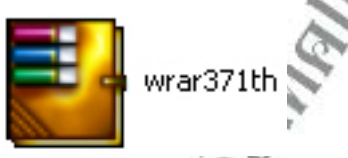

จะปรากฏหน้าต่างต้อนรับขึ้นมา

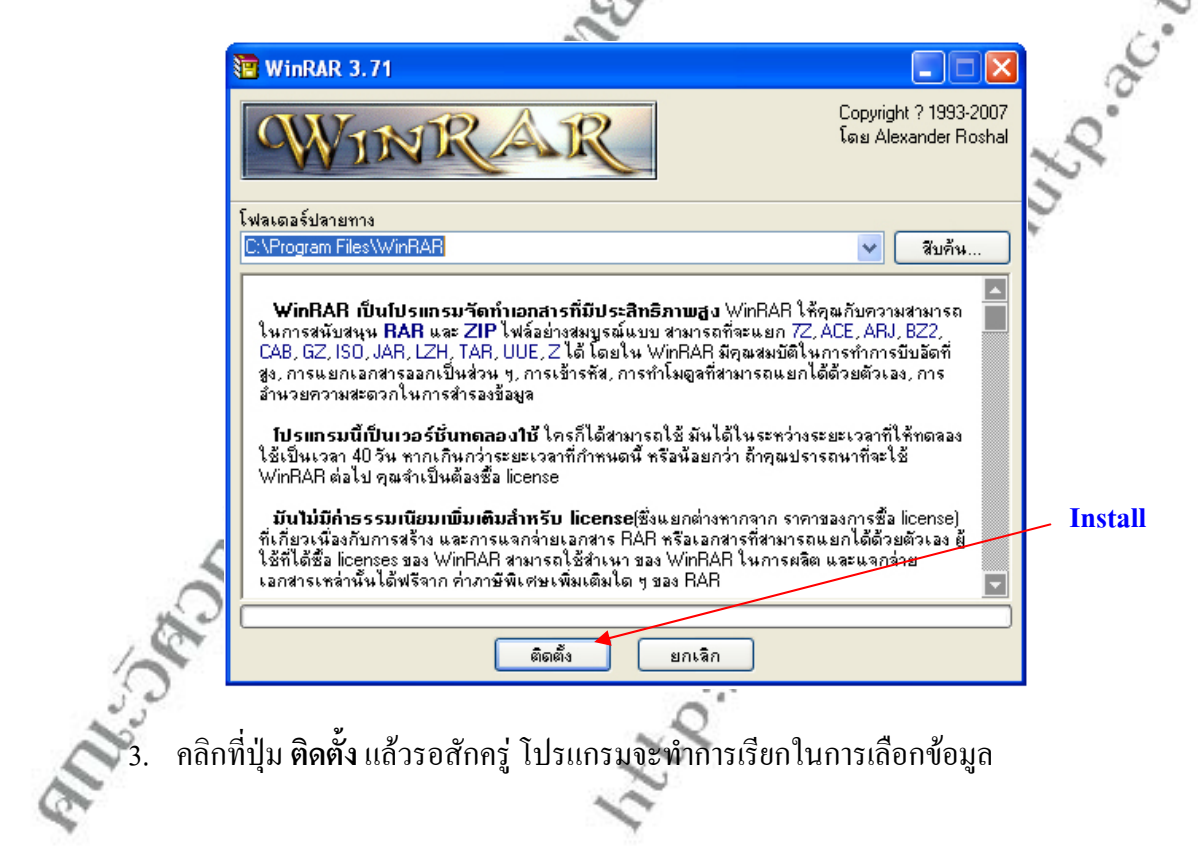

#### คณะวิศวกรรมศาสตร์ มหาวิทยาลัยเทคโนโลยีราชมงคลพระนคร

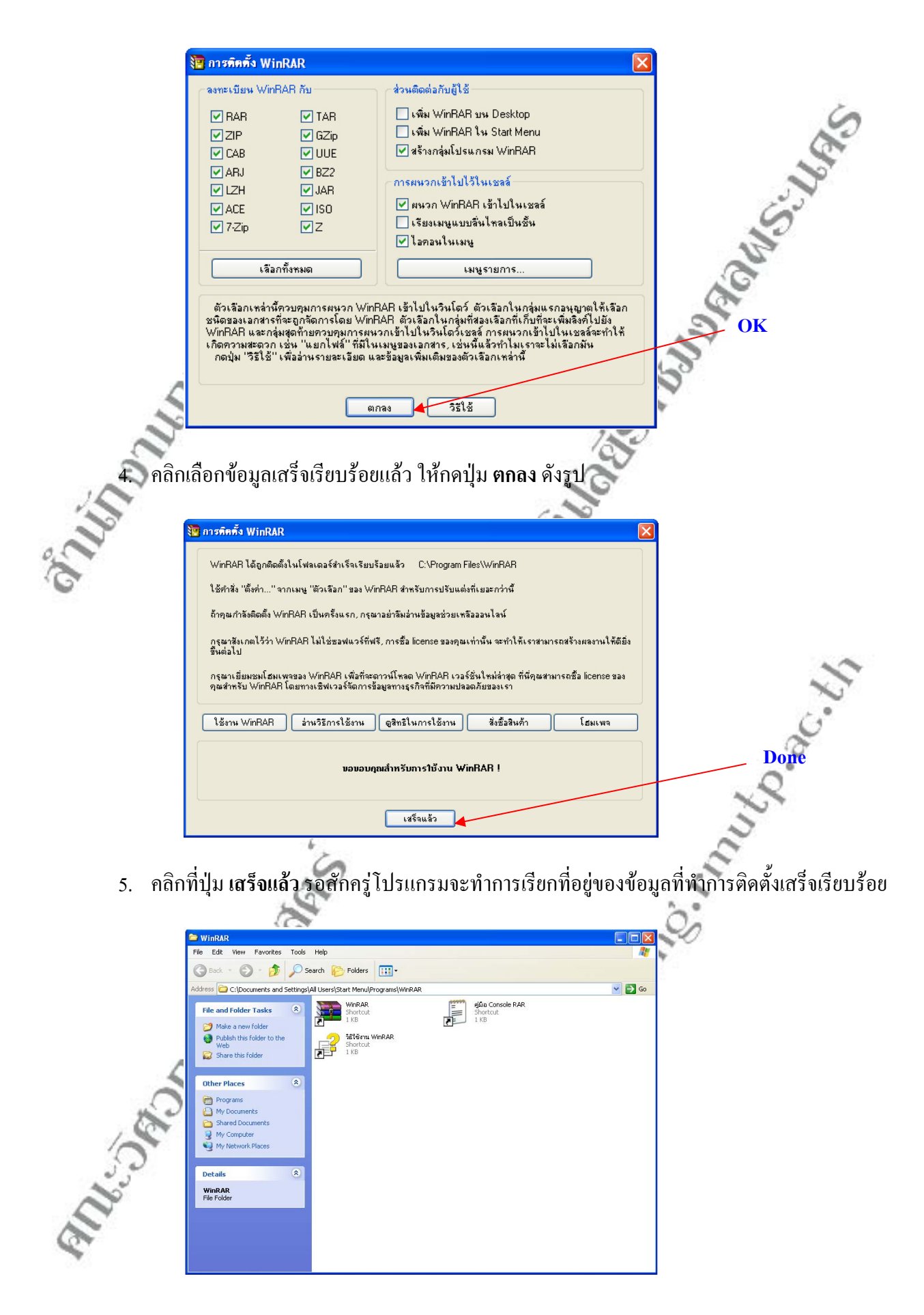

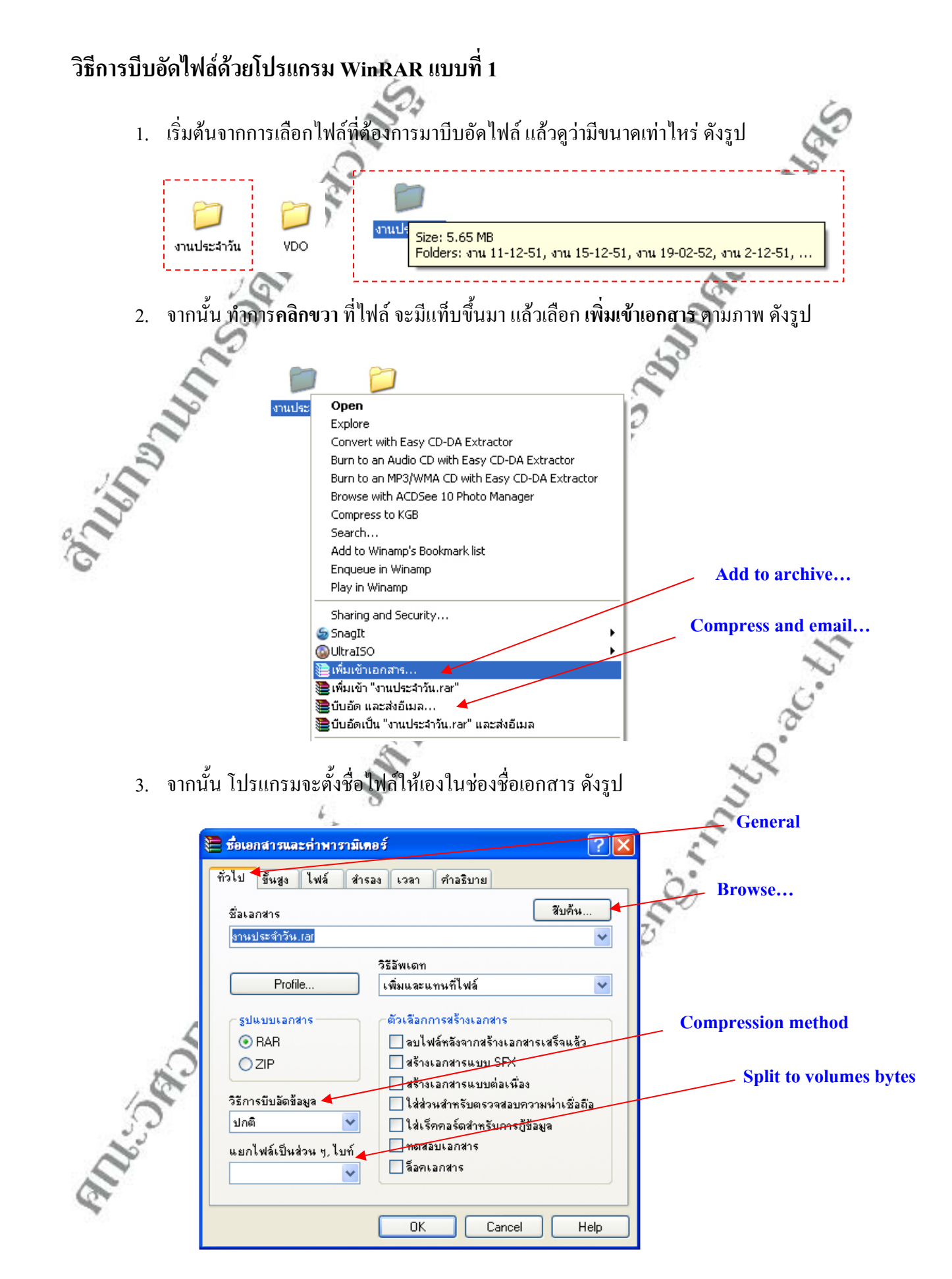

4. จากนั้น ให้คลิกที่ช่อง แยกไฟล์เป็นส่วน ๆ ไบท์ ดังรูป

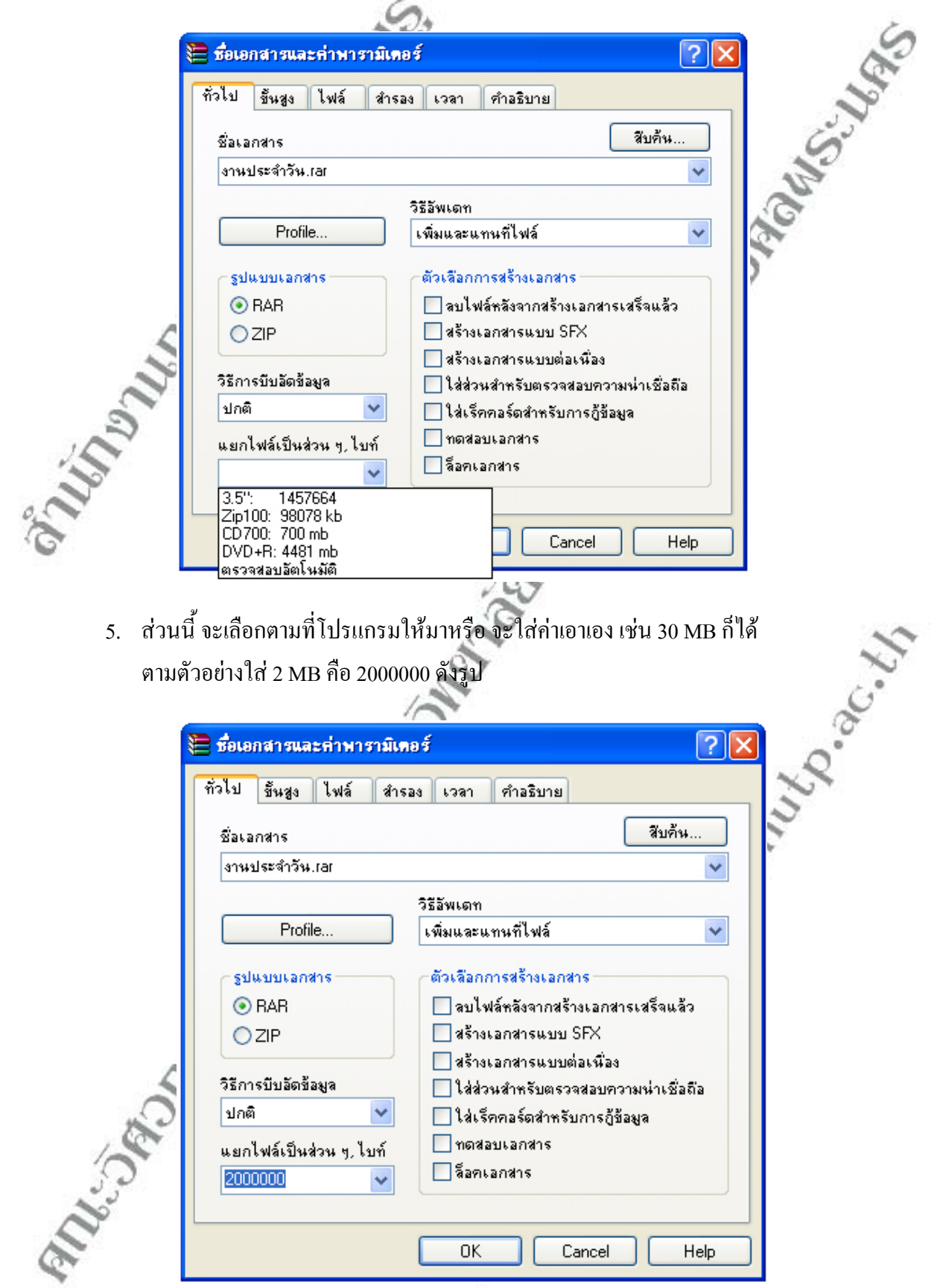

งั้นตอนต่อไปนี้ จะทำการล็อกรหัสผ่านของไฟล์ที่บีบอัด กลิกที่แท็บ ขั้นสูง ดังรูป

|                           | 🖹 ชื่อเอกสารและค่าพารามิเตอร์ 🛛 🛛 📈                                                                   |
|---------------------------|----------------------------------------------------------------------------------------------------|
|                           | ทั่วไป ขึ้นสูง ไฟล์ สำรอง เวลา คำอธิบาย                                                               |
|                           | ตัวเลือก NTFS เร็คคอร์ดที่ใช้กู้ข้อมูล                                                                |
|                           | บันทึก file streams                                                                                   |
|                           | (การทำแยกเป็นส่วน ๆ                                                                                   |
|                           | ทยุดหลังจากถึงแต่ละส่วน                                                                               |
| 4                         | โซซอิเฟล์แบบเกา<br>0 ่⇒ ไฟล์ที่ใช้ในการกู้ข้อมูล                                                      |
| 19                        | 523131<br>01/371/d M 199                                                                              |
| C                         | 🗌 ทำงานเป็นเบื้องหลัง                                                                                 |
| 10                        | 🗌 ปิดเครื่องหลังจากทำงานเสร็จ<br>🔲 คอยถ้าสำเนาตัวอื่นของ WinBAR ยังทำงานอยู่                          |
| J'                        |                                                                                                    |
| 6                         | OK Cancel Help                                                                                        |
| 083                       | 197                                                                                                   |
| <ol> <li>ขึ้นต</li> </ol> | อนต่อไป ทำการกดปุ่ม ตั้งรหัสผ่าน เพื่อใส่รหัสล็อกไฟล์ ดังรูป                                          |
|                           |                                                                                                    |
|                           | รือเอกสารและค่าพารามิเตอร์                                                                            |
|                           | ทั่วไป ขนซึ่ง ไฟล์ สำรอง เวลา คำอธิบาย                                                                |
|                           | สร้างเอกสารไทยไข้รหลีผ่าน K เจาที่เลองกาะอิญัมอสู่ส<br>() (ปอร์เซ็นต์                                 |
|                           | ใส่รหัสผ่าน                                                                                           |
|                           | ใส่รหัสผ่านอีกครั้งสำหรับการยืนยัน การบีบอัต                                                          |
|                           | ••••                                                                                                  |
|                           | ตั้งรหัสผ่าน                                                                                          |
|                           | 🗌 เข้ารหัลไฟล์                                                                                        |
| 4                         | ตกลง ยกเลิก วิธีใช้                                                                                   |
| .0                        |                                                                                                    |
| 1 cer                     | OK Cancel Help                                                                                        |
| a de la                   |                                                                                                    |
| 8. เมื่อเล                | โอกข้อมูลและตั้งรหัสผ่านเสร็จเรียบร้อยแล้ว ให้กดปุ่ม <b>ตกลง</b> แล้วกดปุ่ม <b>OK</b> โปรแกรมจะเข้าสุ |
| • ขั้นต                   | อนการบีบอัดและแบ่งไฟล์                                                                                |

|                    | 🔚 กำลังสร้างเอกสาร งานประจำ                               | э́ч. ра 🔳 🗖 🔀                                  |                      |
|--------------------|-----------------------------------------------------------|------------------------------------------------|----------------------|
|                    | เอกสาร งานประจำวัน.part2.rar<br>กำลังเพิ่ม<br>ICU_bed.doc | 24%                                            | แบบหลายพารท(part)    |
| 26                 | เวลาที่ผ่านไป<br>เวลาที่เหลือ<br>อัตราส่วนการบีบอัด       | 00:00:01<br>00:00:01<br>75%                    | Shot                 |
| Cli                | อูกตำเนินการ<br>ทำงานเป็นเบื้องหลัง                       | 43%<br>                                        |                      |
| 9. หลังจากนั้น ร   | <u>ยกเลิก</u><br>องนกว่าระบบจะทำการบีบอัดและ              | <del>หมด วิธีใช้</del><br>ะแบ่งไฟล์ออกเป็นแบบห | ลายพาร์ท(part) เสร็จ |
| d'un               | งานประจำ งานประจำ                                         | งานประจำ                                       |                      |
| 10. เมื่อระบบทำก   | วัน.part1 วัน.part2<br>ารบีบอัดและแบ่งไฟล์ออกเป็นหล       | วัน.part3<br>ายพาร์ท(part) เสร็จแล้ว           | 5                    |
| 11. หลังจากนั้นกี่ | อาไฟล์ที่ได้นั้น ไปอัพโหลดตามเว                           | iบไซต์ หรือใช้ในงานทาง                         | เด้านอื่นๆ ได้<br>   |
|                    | Signer                                                    | .00                                            | E.                   |
| SI                 |                                                           | See.                                           |                      |
| A THE A            | `                                                         | 12                                             |                      |
| All Bard           | All                                                       |                                                |                      |

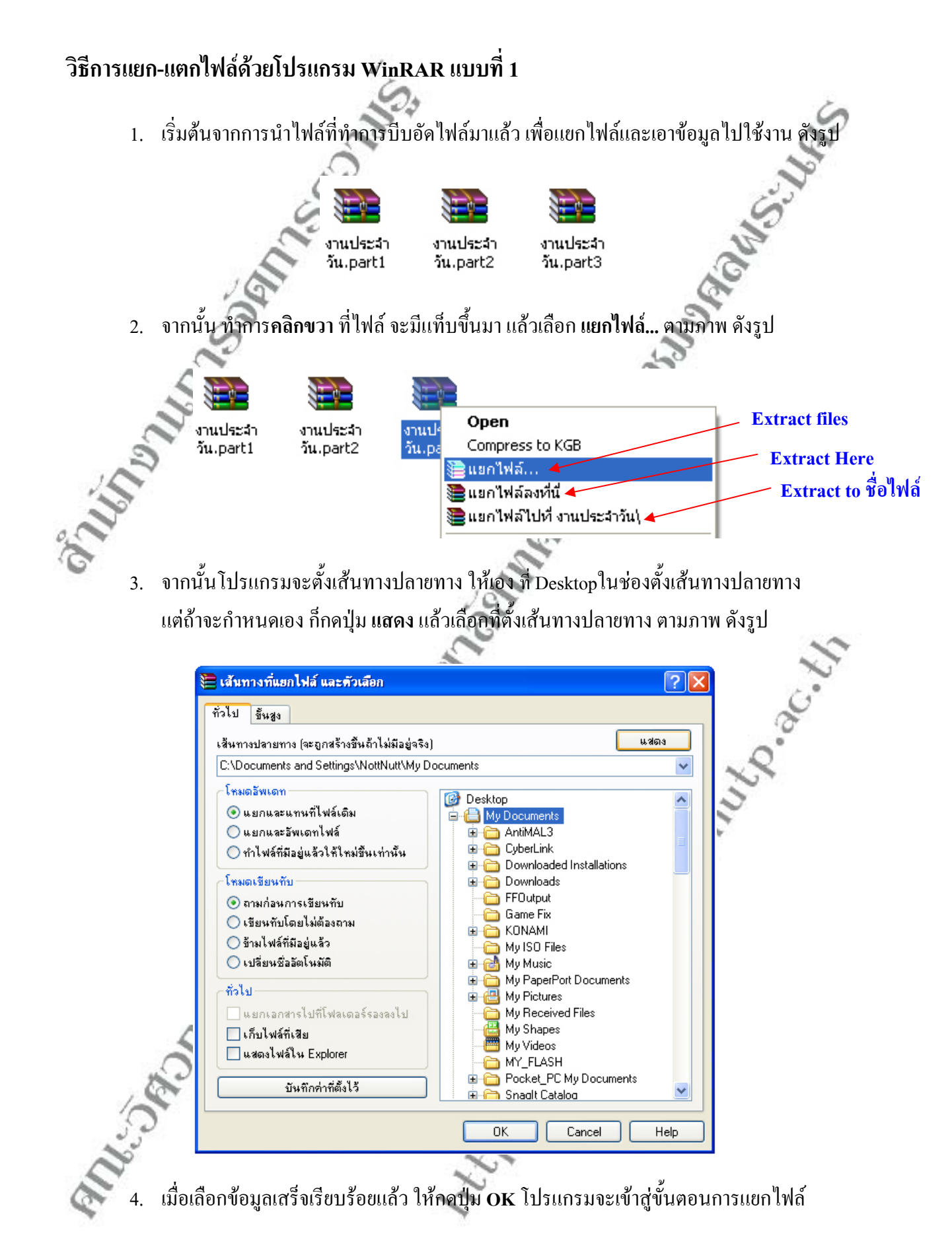

5. ขั้นตอนต่อไปทำการ **ใส่รหัสผ่าน** เพื่อทำการแยกไฟล์ ดังรูป

| 203 Co                                                                                    |
|-------------------------------------------------------------------------------------------|
| 🗎 กำลังแยกไฟล์จาก งานประจำวัน. par 🗖 🗖 🔀                                                  |
| เอกสาร C:\Documents and Setti\งานประสำวัน.part1.rar                                       |
| ใส่รหัสต่าน 🔀                                                                             |
| ใส่รทัสผ่านสำหรับไฟล์ที่ถูกเข้ารทัส:<br>งางเประสำวันไงวน 11.12-51\ข้องเอเดียงและโด \1.ndf |
|                                                                                           |
| 🦉 ตกลง ยกเลิก วิธีใช้                                                                     |
|                                                                                           |
| ทำงานเป็นเบื้องหลัง หยุด                                                                  |
| ยกเลิก โหมด วิธีใช้                                                                       |
| 6 เบื่อใส่รหัสผ่านเสร็จเรียบร้อยแล้ว ให้กดป่น ตกลง โปรแกรบจะเข้าส่ขั้นตอบการแยกไฟล์       |
|                                                                                           |
| C: Wocuments and Settings Wot                                                             |
| เงอกสาร C∖Documents and Setti\งานประจำวัน part3 rar                                       |
| กำลังแยก<br>electric_3_function.doc 0%                                                    |
|                                                                                           |
| เวลาที่ผ่านไป 00:00:04                                                                    |
|                                                                                           |
|                                                                                           |
| ทางานเบนเบองหลง หยุด<br>ยกเลิก โหมด วิธีใช้                                               |
|                                                                                           |
| <ol> <li>หลังจากนั้น รอจนกว่าระบบจะทำการแยกไฟล์ เสร็จ</li> </ol>                          |
|                                                                                           |
| Address 🔲 My Documents                                                                    |
| File and Folder Tasks 🔕 🦰 งานประจำวัน                                                     |
| Make a new folder                                                                         |
|                                                                                           |
| 8. หลังจากนั้น ก็เอาไฟล์ที่ได้นั้น ไปไช้ในงานทางด้านอื่นๆได้                              |

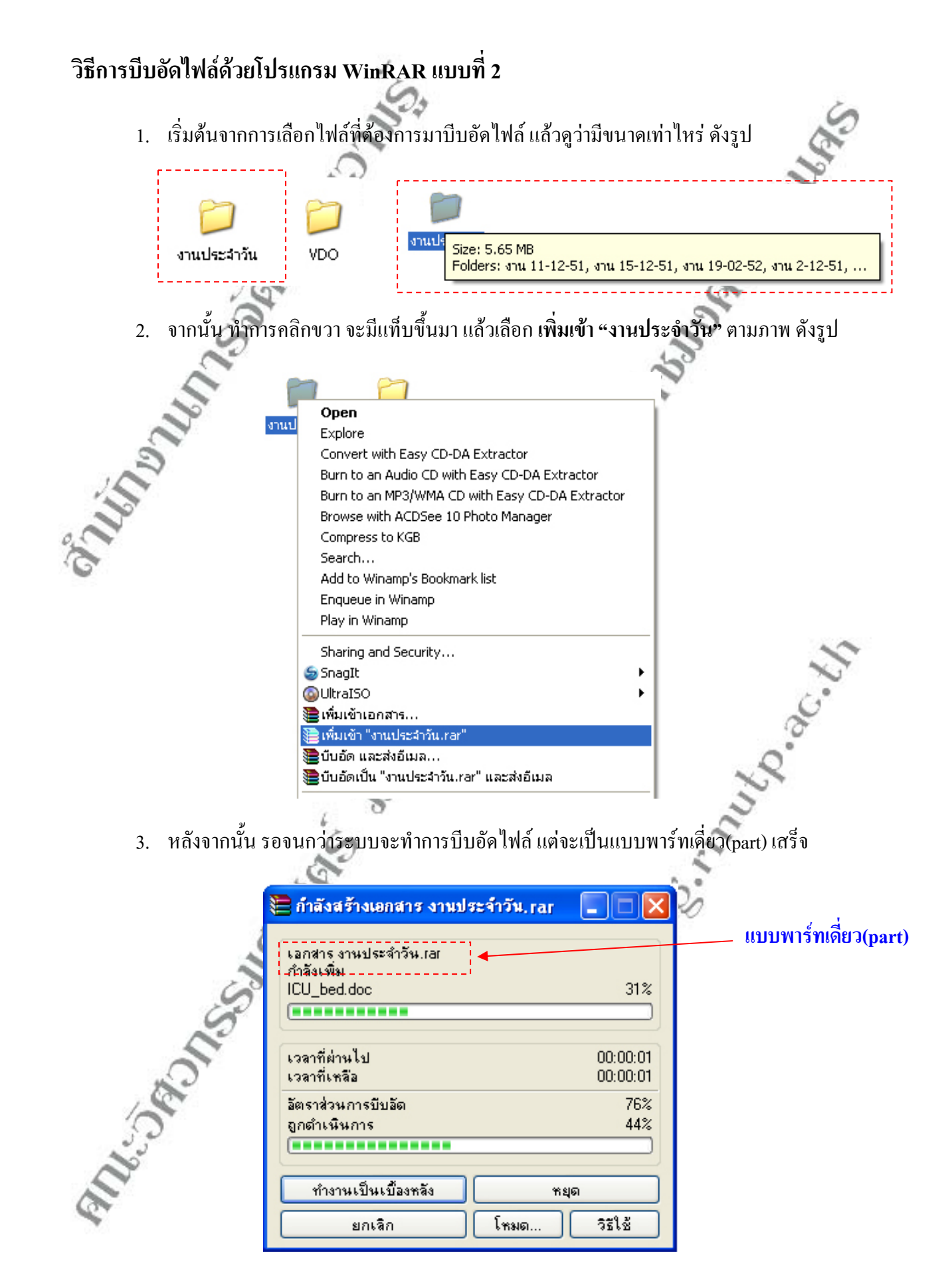

### คณะวิศวกรรมศาสตร์ มหาวิทยาลัยเทคโนโลยีราชมงคลพระนคร

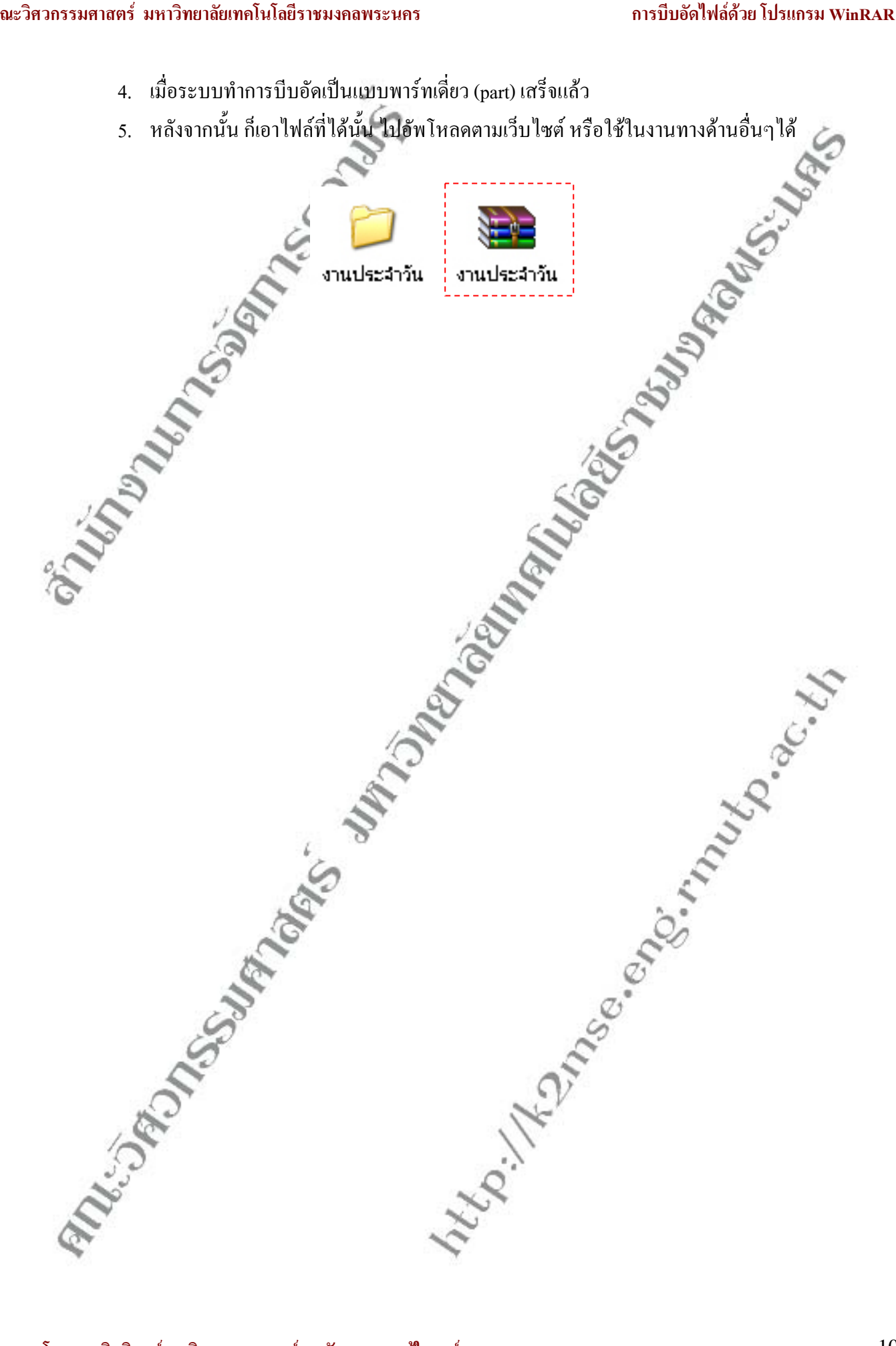

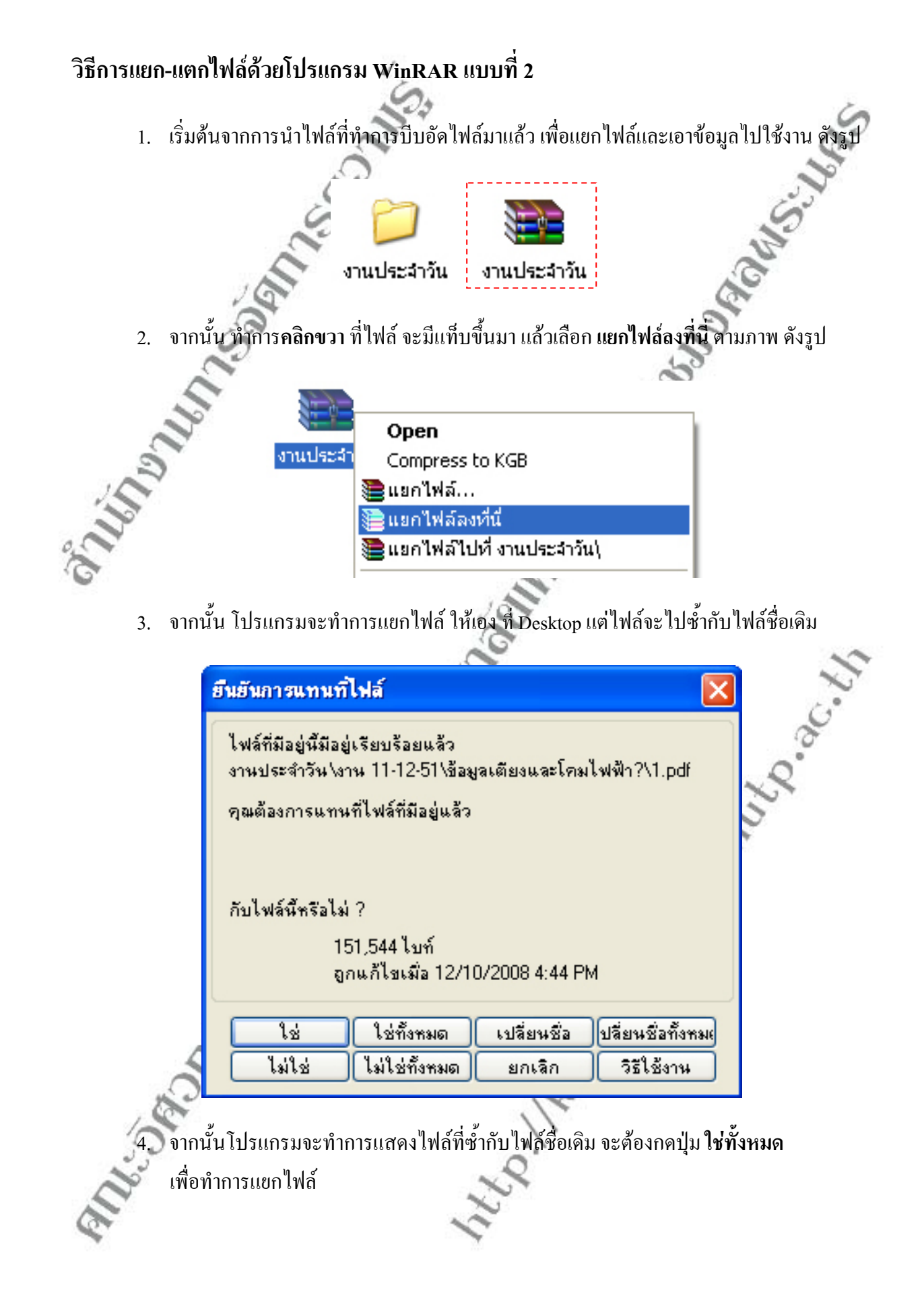

|                   | 1                                                                |                                        |                      |                                         |
|-------------------|------------------------------------------------------------------|----------------------------------------|----------------------|-----------------------------------------|
|                   | 🖹 กำลังแยกไฟล์จาก งานประ                                         | ะจำวัน.rar 📒                           |                      | 10                                      |
|                   | เอกสาร C:\Documents and S<br>กำลังแยก<br>แบบการของบประมาณสนับสนุ | ettings\N\งานประจ<br>นโครงการ แก้ไข.dc | รำวัน.rar<br>0%      | Sold Sold Sold Sold Sold Sold Sold Sold |
|                   | เวลาทผานเป<br>เวลาที่เหลือ                                       | (                                      | J0:00:02<br>J0:00:00 |                                         |
| Chr.              | ถูกตำเนินการ<br>(                                                |                                        | 96%                  |                                         |
| 2                 | ทำงานเป็นเบื้องหลัง                                              | ารยุด                                  |                      |                                         |
| 5                 | ยกเจิก                                                           | โหมด                                   | วัธีใช้              |                                         |
| 2                 |                                                                  |                                        |                      |                                         |
| 5. หลังจา         | เกนั้น รอจนกว่าระบบจะทำการแยก                                    | ไฟล์ เสร็จ                             |                      |                                         |
| Address           | My Documents                                                     |                                        |                      | 5                                       |
| File              | and Folder Tasks 🔕                                               | งานป                                   | ไระจำวัน             | 0.20.                                   |
| 2                 | Make a new folder                                                | L                                      |                      |                                         |
| 6. หลังจา         | เกนั้น ก็เอาไฟล์ที่ได้นั้น ใช้ในงานท                             | างด้านอื่นๆได้                         | E.                   |                                         |
|                   | del sup                                                          | C.                                     | 500                  |                                         |
| all of the second | 2                                                                | 112 mas                                |                      |                                         |
| All Bar           | 14.                                                              |                                        |                      |                                         |